# **SĄSKAITOS ATIDARYMAS**

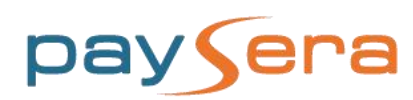

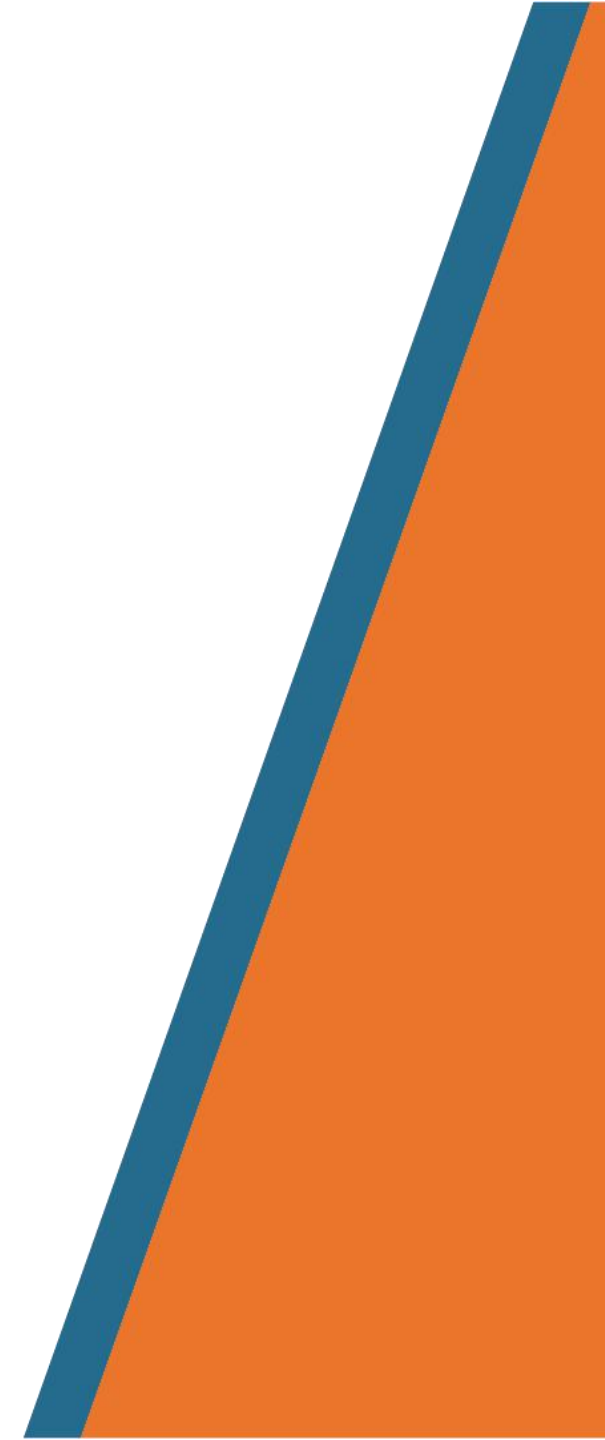

## ŽINGSNIAI

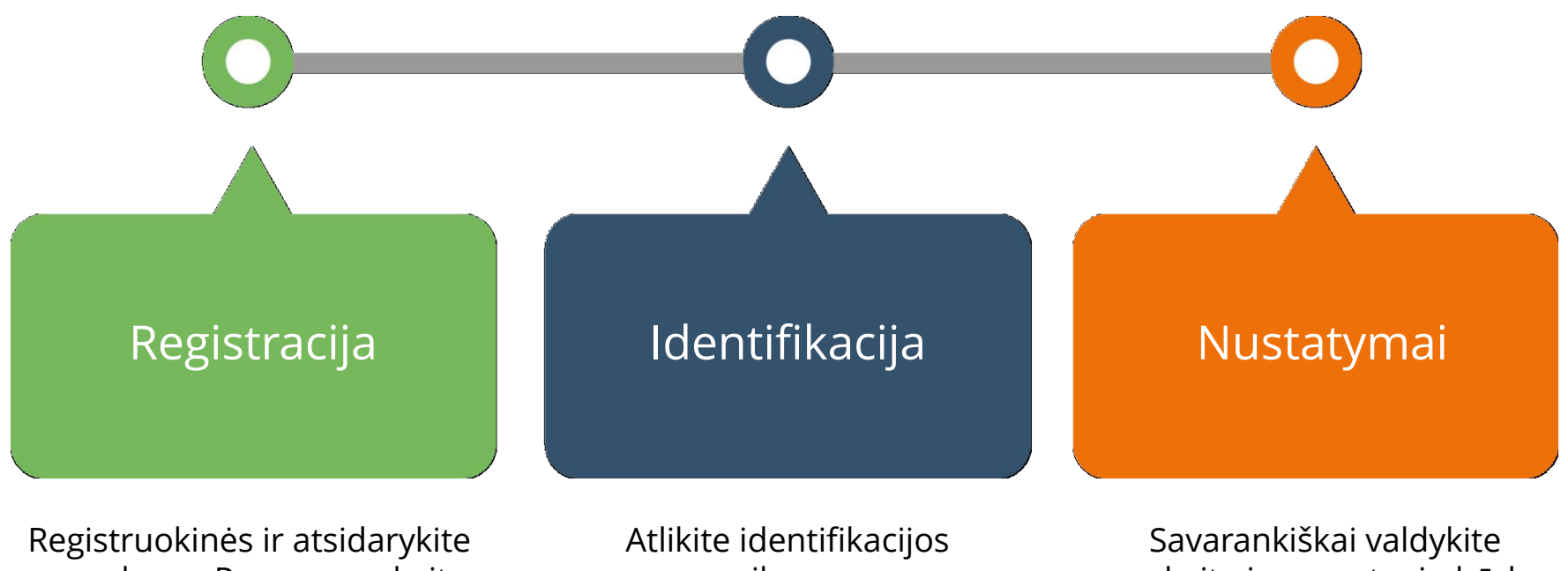

nemokamą Paysera sąskaitą

veiksmus

sąskaitą jums patogiu būdu

#### REGISTRACIJA

- 1. Eikite į <u>www.paysera.lt</u> ir spauskite **Registracija.**
- Registracijos formoje pasirinkite
  Asmeninė sąskaita ir užpildykite visus laukelius, nurodydami teisingus duomenis.

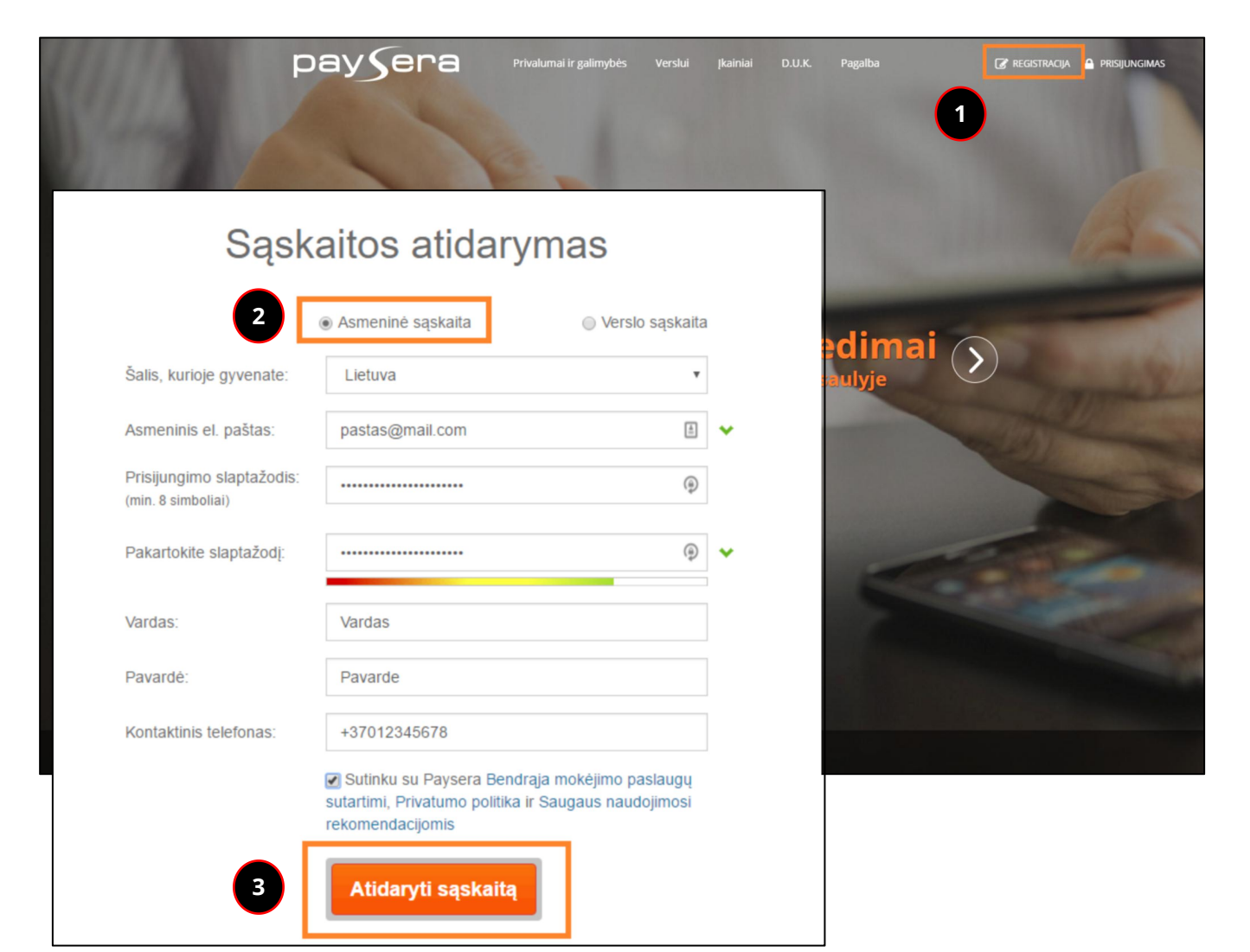

#### AKTYVAVIMAS

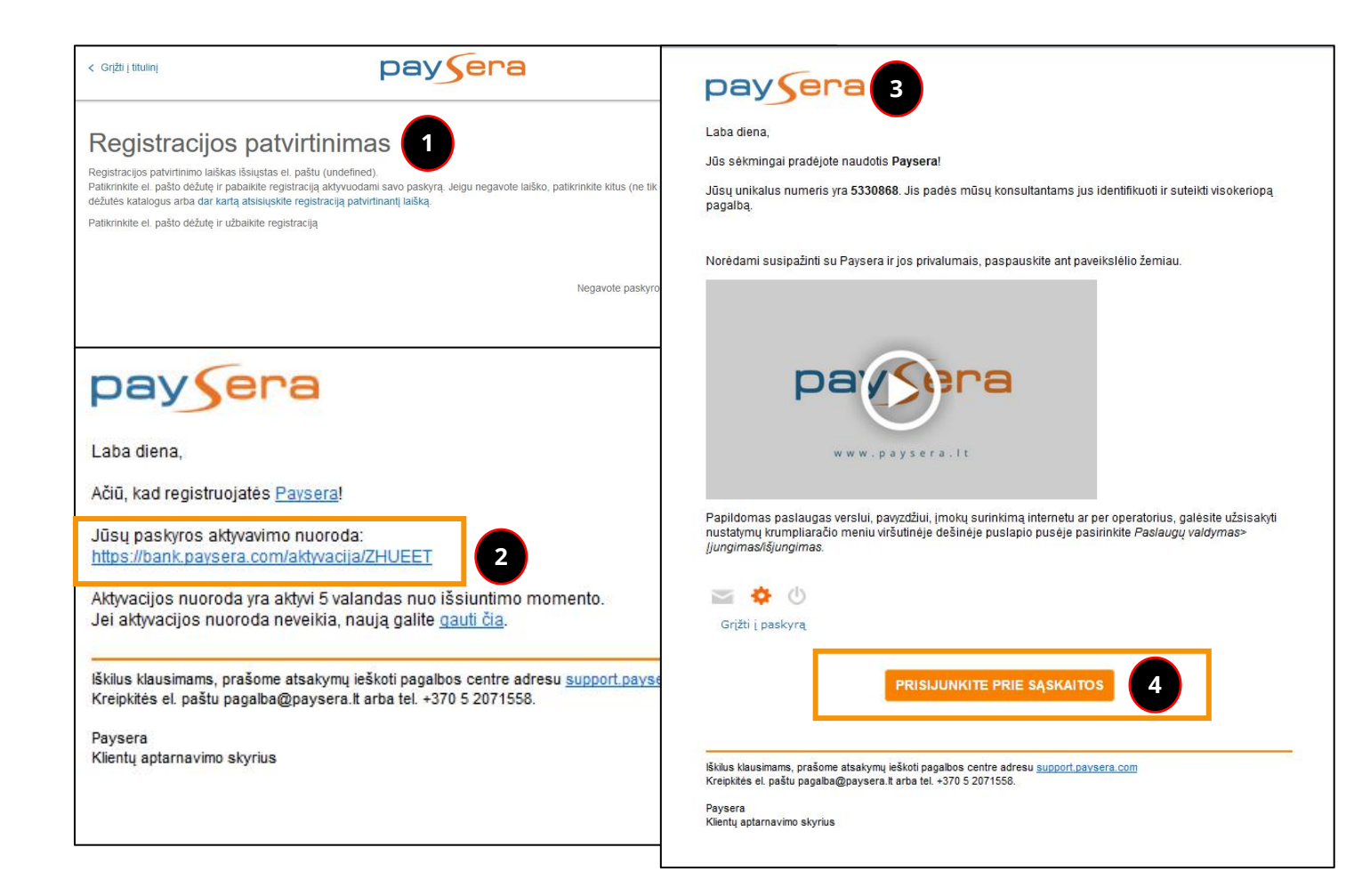

- 1. Užpildžius visus laukelius, būsite informuotas, kad jums išsiųstas registracijos patvirtinimo el. laiškas.
- Į nurodytą elektroninį paštą gausite minėtą registracijos patvirtinimo el. laišką su sąskaitos **aktyvavimo nuoroda.** Paspauskite ant jos, kad jūsų registracija būtų patvirtinta.
- Netrukus į nurodytą elektroninį paštą gausite pranešimą, kad jūsų registracija yra sėkmingai baigta.
- 4. Norėdami pradėti naudotis paslaugomis, spauskite **Prisijunkite prie sąskaitos**.

#### **TELEFONO NR. PATVIRTINIMAS**

Patvirtinti numerį

3

- 1. Prisijungę prie Paysera sąskaitos norėdami naudotis jos paslaugo pasirinkite Atlikti identifikaciją
- 2. Patvirtinkite savo telefono nume pasirinkdami Atlikti.

- 3. Įrašykite savo telefono numerį ir Patvirtinti numerį.
- 4. SMS žinute gautą kodą įrašykite Patvirtinti telefono numerj.

| prie Paysera sąskaitos ir<br>audotis ios paslaugomis                                | 💼 Paysera sąskaita                                                                                                    | Sąskaitų apžvalga                                                                                                    |                             |  |  |  |
|-------------------------------------------------------------------------------------|----------------------------------------------------------------------------------------------------|----------------------------------------------------------------------------------------------------|-----------------------------|--|--|--|
| Atlikti identifikaciją.                                                             |                                                                                                    | Norėdami naudotis visomis paslaugomis, turite atlikti identifikaciją.                                                                                                    | Atlikti identifikaciją      |  |  |  |
| e savo telefono numerį,<br>ni <b>Atlikti</b> .                                      | Papildymo instrukcijos<br>KORTELIŲ<br>Apžvalga                                                                                                    | Įmonės sąskaitą atidaryti gali tik įmonės vadovas, kuris yra identifikuotas.<br>Prašome atlikti visus identifikacijos veiksmus, ir tik tada galėsite atidaryti imonės saskaita. | ×                           |  |  |  |
| vo telefono numerį ir spauskite<br><b>numerį</b> .                                  | NAUJAS PERVEDIMAS<br>  telefono numeri<br>Kitam Paysera naudotojui                                                                                                    | i rubbine duike visus identinideijos venonido, ir tik tuda galesite duida ju prones sąskarą.                                                                                    | t<br>Atlikti identifikaciją |  |  |  |
| gautą kodą įrašykite ir spauskite<br><b>telefono numerį</b> .                       | I banka      Kliento identifikacija      Jūs dar nepabaigėte identifikacijos. Pabaikite identifikaciją ir galėsite naudotis paslaugomis.      Veikomai, kuriuos būtino atlikti. |                                                                                                    |                             |  |  |  |
| Telefono numerio patvirtinimas                                                      | ×                                                                                                    | Telefono numerio patvirtinimas x                                                                                                    | Atlikti                     |  |  |  |
| 1 žingsnis iš 2<br>Iveskite telefono numeri tarptautiniu formatu (pvz. +370xxxxxxx) | ĵ.                                                                                                    | Kodas išsiųstas                                                                                                    |                             |  |  |  |
| +370123456789 Siųsti patvirtinimo kodą                                              |                                                                                                    | 2 žingsnis iš 2<br>Įveskite kodą, kurį gavote SMS žinute:                                                                                                    |                             |  |  |  |

Patvirtinti telefono numeri

4

#### **DOKUMENTO PATVIRTINIMAS**

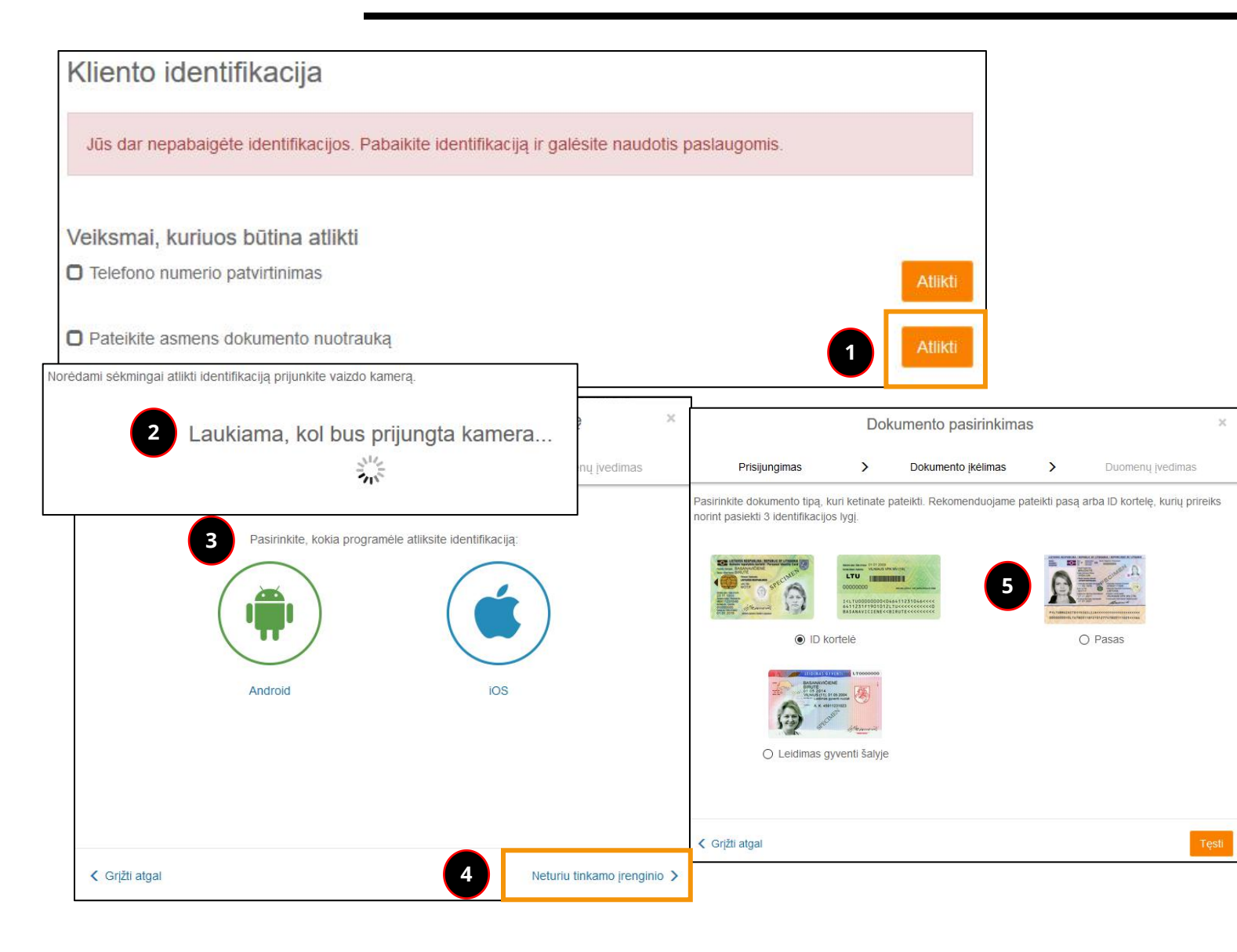

- 1. Patvirtinus telefono numerį, pabaikite identifikaciją, spausdami **Atlikti** ir pateikdami asmens dokumento nuotrauką.
- 2. Jei kompiuteryje turite vaizdo kamerą, nusifotografuokite, kad aiškiai matytųsi jūsų veidas. Atlikite tolimesnius veiksmus, sekdami instrukcijas.
- Tuo atveju jei kompiuteryje nėra kameros, tačiau turite išmanųjį telefoną, spauskite Neturiu kameros. Pasirinkite, kokia programėle atliksite identifikaciją ir spauskite Tęsti. Atsisiųskite Paysera programėlę į išmanųjį telefoną bei atlikite tolimesnius veiksmus, sekdami instrukcijas.
- 4. Tuo atveju jei neturite nei kompiuterio kameros, nei išmaniojo telefono, spauskite, **Neturiu tinkamo įrenginio**.
- 5. Įkelkite paso arba ID kortelės nuotraukas bei atlikite tolimesnius veiksmus, sekdami instrukcijas.

#### SAUGUMO NUSTATYMAI

- Valdyti sąskaitos limitus, prisijungimo bei saugumo nustatymus galite meniu juostoje pasirinkę Nustatymai > Paskyros.
- Atsidariusiame lange Paskyros > Prisijungimo proceso saugumo lygis spauskite mygtuką Keisti.
- Papildomam prisijungimo patvirtinimui rekomenduojama naudoti patikimesnes ir saugesnes priemones, tokias, kaip mobilusis telefonas ar kitos el. bankininkystės sistemos.

|                                                                                                    |                                                                                                    |                        |                                 |                 |                            | Apžvalga                 |
|----------------------------------------------------------------------------------------------------|----------------------------------------------------------------------------------------------------|------------------------|---------------------------------|-----------------|----------------------------|--------------------------|
|                                                                                                    |                                                                                                    |                        |                                 |                 |                            | Išrašas                  |
|                                                                                                    |                                                                                                    | Papildymo instrukcijos |                                 |                 |                            |                          |
| Paskyros                                                                                                    |                                                                                                    |                        |                                 |                 |                            | KORTELIŲ                 |
|                                                                                                    |                                                                                                    |                        |                                 |                 |                            | Apžvalga                 |
| •                                                                                                    | Kontaktinė ir                                                                                                    | asmeninė informacija   | poikojokito loiko juosto ar dat | os atuaizdavimo | Keisti                     | NAUJAS PERVEDIMAS        |
|                                                                                                    | Atriaujinkite savo kontaktinę informaciją, pasikelskite laiko juostą ar dato<br>formatą.<br>Prisijungimo slaptažodis |                        |                                 | is atvaizdavimo |                            | Tarp savo sąskaitų       |
|                                                                                                    |                                                                                                    |                        |                                 |                 |                            | Į telefono numerį        |
|                                                                                                    |                                                                                                    |                        |                                 | Keisti          |                            | Kitam Paysera naudotojui |
| Periodiškai pasikeiskite savo prisijungimo prie Paysera paskyros slapta                                                                                                    |                                                                                                    |                        | žodį.                           |                 | Į banką                    |                          |
|                                                                                                    |                                                                                                    |                        |                                 |                 |                            | Už komunalines paslaugas |
| Saugaus prisijungimo pustatymaj                                                                                                    |                                                                                                    |                        | 2                               | Keisti          | Į Webmoney.ru sistemą      |                          |
| Norinti prisijungti prie sistemos užtenka tik slaptažodžio, sudaryto mažiausiai iš 8 simbolių. Šitaip prisijungus galima<br>susipažinti su sąskaitos likučiais ir gautais ar siųstais mokėjimais.                                                                                                    |                                                                                                    |                        |                                 |                 | Į Payza.com sistemą        |                          |
|                                                                                                    |                                                                                                    |                        |                                 |                 | PERVEDIMŲ                  |                          |
| Tačiau norint atlikti pinigines operacijas būtina papildomai patvirtinti prisijungimą. Jūs galite pasirinkti vieną iš jūsų poreikius                                                                                                    |                                                                                                    | savo sąskaitose.       | Keisti                          | Sąrašai         |                            |                          |
| atitinkančių, papildomo prisijungimo tvirtinimo būdų.<br>Šis prisijungimo patvirtinimo būdas naudojamas tik jungiantis prie Paysera svetainės. Perkant el. parduotuvėse ir naudojantis<br>mobiliaja programėle (aplikacija) taikomos kitokios saugumo priemonės.<br>Pasirinkite jums tinkamiausią saugumo lygį |                                                                                                    |                        |                                 | Ruošiniai       |                            |                          |
|                                                                                                    |                                                                                                    |                        |                                 |                 | Importavimas               |                          |
|                                                                                                    |                                                                                                    |                        | paskyros.                       | Žiūrėti         | VALIUTOS                   |                          |
|                                                                                                    |                                                                                                    |                        |                                 |                 | Keitimas                   |                          |
|                                                                                                    |                                                                                                    |                        | <del>(</del>                    |                 |                            | Kursai                   |
|                                                                                                    |                                                                                                    |                        |                                 |                 |                            | KREDITAI                 |
|                                                                                                    | El. paŝtas<br>®                                                                                                    | Mobilusis telefonas    | Kitos el. sistemos              |                 |                            | Gauk kreditą             |
| <b>FL</b>                                                                                                    |                                                                                                    | 3                      |                                 |                 |                            | NUSTATYMAI               |
| EL. DASCAS<br>Tai papildomas prisijungimo patvirtinimo būdas, kuriam užtenka tik prieigos prie jūsų el.pašto dėžutės. Kiekvieną kartą<br>jūms bus siunčiamas unikalus ir ribota laika nailolantis natvirtinimo kodas.                                                                                          |                                                                                                    |                        |                                 |                 |                            | Paskyros                 |
| Šis būdas naudojamas kai kuriuose pasaulinėse elektroninių pinigų sistemose. Jei jūs nesate tikri dėl savo el.pašto<br>dežutės saugumo, rekomenduojame naudoti aukštesnio lygio papildomo prisijungimo patvirtinimo būdą.                                                                                      |                                                                                                    |                        |                                 |                 |                            | Sąskaitų                 |
| Negalima naudoti ta pati prisijungimo slaptažodi nuo savo el. pašto adreso ir Paysera sistemos.<br>Papildomas prisijungimo patvirtinimas galimas šiais e. pašto adresais:<br>Ø rsetokaite@paysera.lt<br>Ø ruta.sestokaite+1@gmail.com<br>Jūsų e. pašto adresas<br>Prideti                                      |                                                                                                    |                        |                                 |                 | Mokėjimo priemonių         |                          |
|                                                                                                    |                                                                                                    |                        |                                 |                 | Limitų, teisių, įgaliojimų |                          |
|                                                                                                    |                                                                                                    |                        |                                 |                 | Prisijungimo patvirtinimas |                          |
|                                                                                                    |                                                                                                    |                        |                                 |                 |                            |                          |
|                                                                                                    |                                                                                                    |                        |                                 |                 |                            |                          |
|                                                                                                    |                                                                                                    |                        |                                 |                 |                            | Statistika               |
|                                                                                                    |                                                                                                    |                        |                                 |                 |                            | OlduSuKd                 |

Paysera sąskaita

SASKAITU

Sąskaitos Gauti mokėjima

## **TURITE KLAUSIMŲ?**

#### **Klientų aptarnavimo centras** +370 5 207 1558 pagalba@paysera.lt kasdien 8 – 20 val.

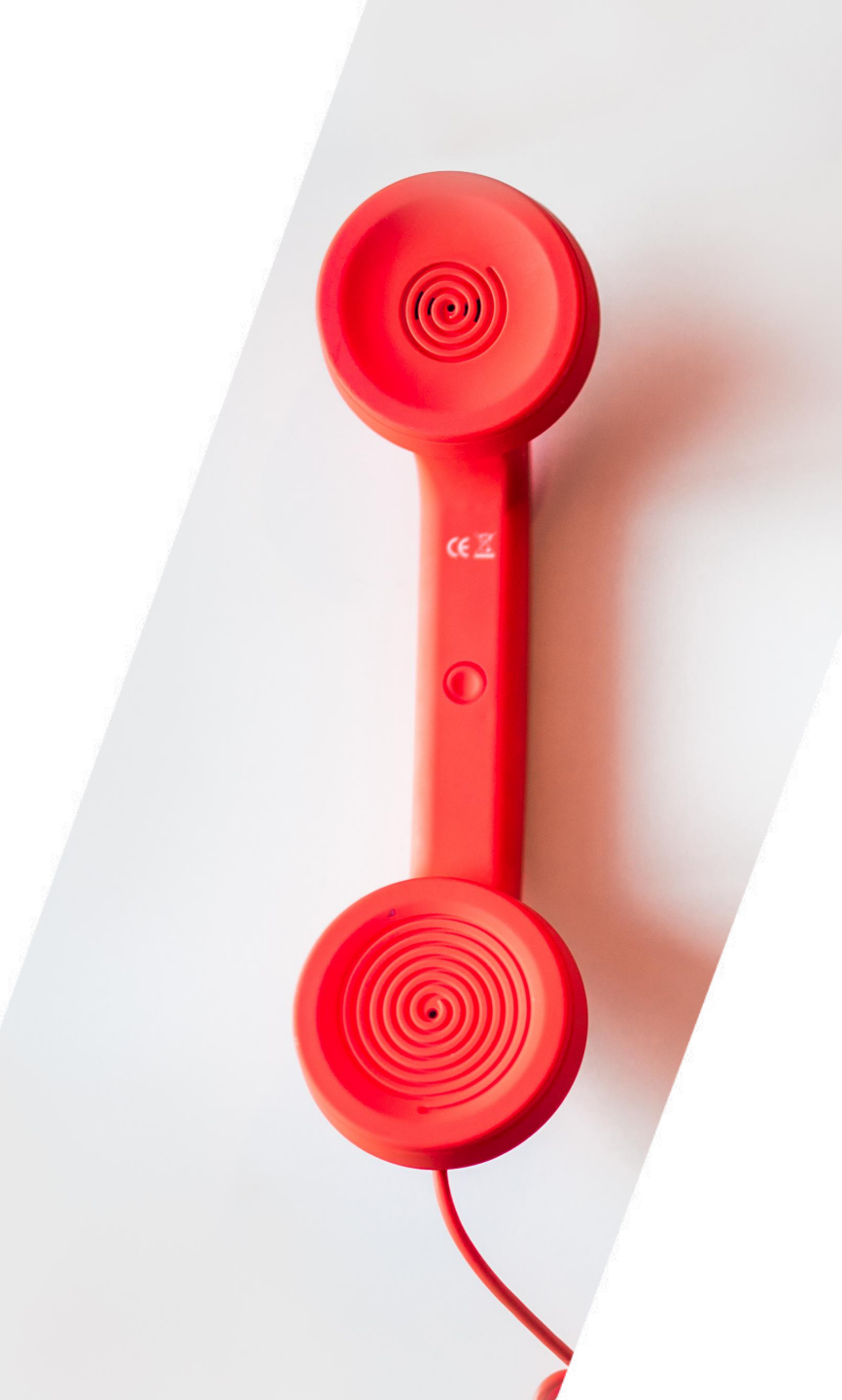